- 1. Open your design in the 20/20 Design software.
- 2. Click on the Reports Menu (Menu across the top) and click Reports on Design.

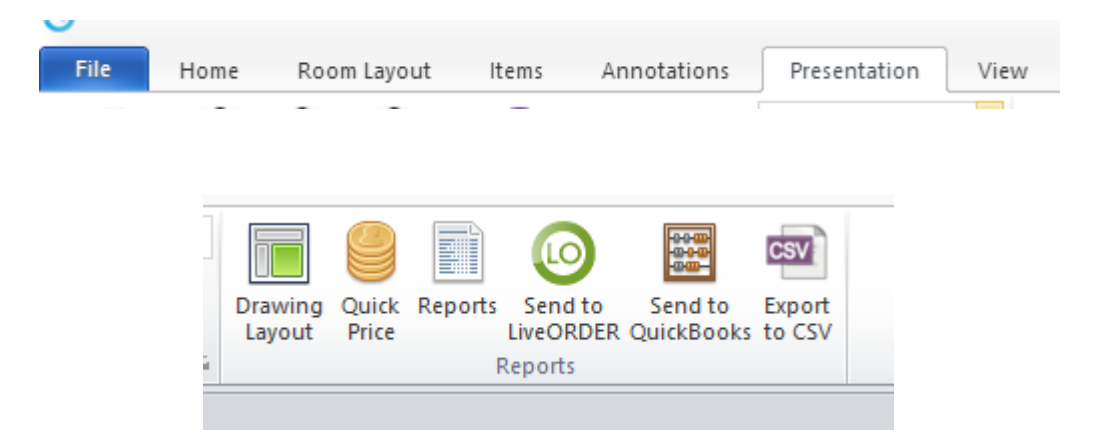

3. On the "Reports on Design" window select "Item List". Click OK.

4. On the "items List" window, ensure the show dropdown box displays "Manufacturer Codes and Description". Click "View".

| Item List Options               |             |                             |         | -    |          |
|---------------------------------|-------------|-----------------------------|---------|------|----------|
| General                         | Pricing     | Headers                     | Footers |      |          |
| Report title:                   | Item List   |                             |         |      | ^        |
| Sort order:                     | Base/Wal    | I/Tall 🔽                    |         |      |          |
| Nomenclature:                   | Manufacto   | urer codes & Descriptions 🗸 |         |      |          |
| Logo path:                      |             |                             |         |      |          |
| Project note:                   |             |                             |         |      |          |
| Design note:                    |             |                             |         |      |          |
| Address note:                   | ✓           |                             |         |      |          |
| Page numbers:                   | ✓           |                             |         |      |          |
| Print date:                     |             |                             |         |      |          |
| Logo:                           | ✓           |                             |         |      |          |
| Style info:                     | ✓           |                             |         |      |          |
| Save paper:                     |             |                             |         |      |          |
| Collapse attachment items:      |             |                             |         |      |          |
| Group identical items:          |             |                             |         |      |          |
| Unit of measure symbol:         |             |                             |         |      |          |
| Unit of measure for dimensions: | Inch        | ~                           |         |      |          |
| Round factor:                   | 0 🗸         |                             |         |      |          |
| Information on Features and Op  | otions: 🗹 💌 |                             |         |      |          |
|                                 |             |                             |         |      | ~        |
| Save                            |             |                             |         | View | v Cancel |

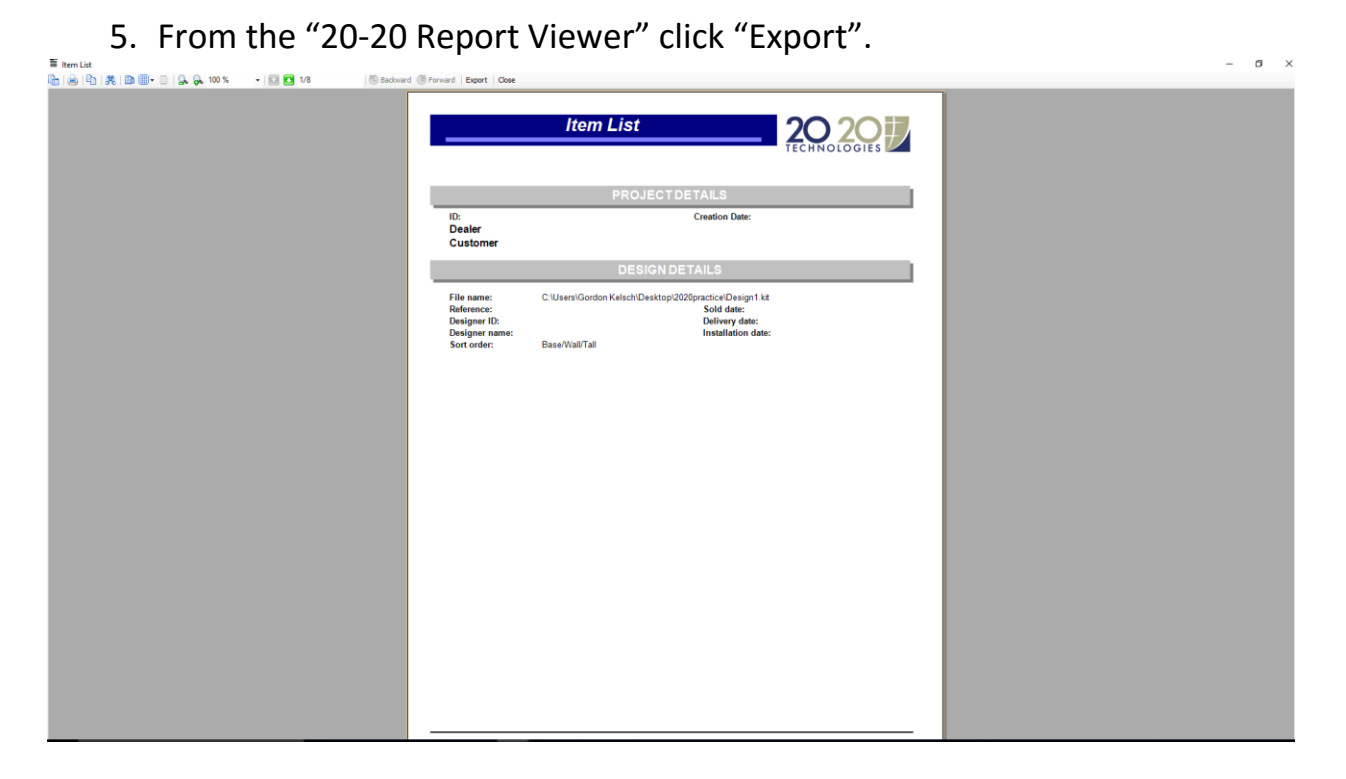

6. On the Format Dropdown menu ensure the Legacy Export to TSV is highlighted. Click Export.

| Ī | Ex                                                                                        | _                                                  |            | ×   |
|---|-------------------------------------------------------------------------------------------|----------------------------------------------------|------------|-----|
|   | ext form<br>ccel for<br>DF form<br>TML fo<br>TF form<br>SV form<br>egacy for<br>egacy for | nat<br>mat<br>mat<br>nat<br>nat<br>at<br>Export to | CSV<br>TSV |     |
|   | Exp                                                                                       | ort                                                | Cano       | el: |

7. On the" Save As" window enter a file name and location. It is recommended that you click on "Desktop" so you can find the file easily later. Click Save.

| ■ Legacy Export to TSV                                                                                                    |                                                         |                                 |               |            | × |
|----------------------------------------------------------------------------------------------------|---------------------------------------------------------|---------------------------------|---------------|------------|---|
| ← → ✓ ↑ □ → This PC → Documents → 2020 Files                                                                                                    |                                                         |                                 | ע ט Search    | 2020 Files | Q |
| Organize 🔻 New folder                                                                                                    |                                                         |                                 |               |            | ? |
| <ul> <li>Desktop * A Name</li> <li>Downloads Tutorial</li> <li>Documents * Dictures *</li> <li>2020 Files</li> <li>2020practice</li> <li>kitchenrender</li> <li>snips</li> <li>OneDrive</li> <li>This PC</li> <li>Desktop</li> <li>Documents</li> </ul> | Date modified<br>6/24/2016 8:22 AM<br>6/24/2016 8:11 AM | Type<br>File folder<br>TSV File | Size<br>29 KB |            |   |
| File name:                                                                                                    |                                                         |                                 |               |            | ~ |
| Save as type: *.tsv                                                                                                    |                                                         |                                 |               |            | ~ |
| ∧ Hide Folders                                                                                                    |                                                         |                                 | S             | ave Cancel |   |

- 8. Close all 20/20 Design Windows.
- 9. Open Winbid 2.0
- 10. From the "File" menu (Top left corner), click "Import 3D".

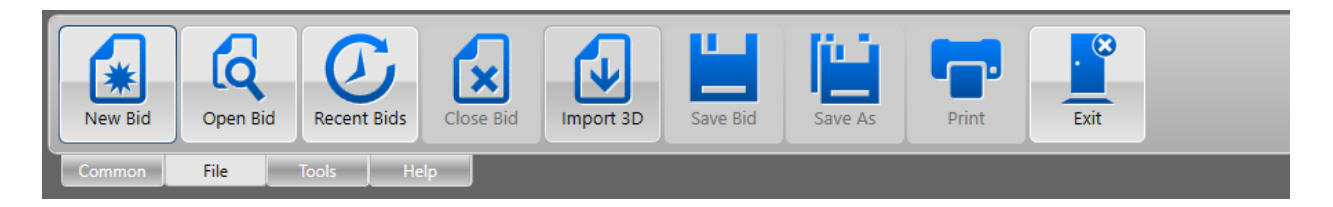

11. From the "Open" windows click Desktop and select the file you created earlier. Click Open.

| 🔿 Open                                                              |                          |                   |             |      |                                             | ×    |
|---------------------------------------------------------------------|--------------------------|-------------------|-------------|------|---------------------------------------------|------|
| $\leftarrow \rightarrow \land \uparrow \square \rightarrow$ This PC | > Documents > 2020 Files |                   |             | ~ Ū  | Search 2020 Files                           | P    |
| Organize 🔻 New folder                                               |                          |                   |             |      |                                             | ?    |
| 🗸 📌 Quick access 🔺 N                                                | lame                     | Date modified     | Туре        | Size |                                             |      |
| 📃 Desktop 🖈                                                         | Tutorial                 | 6/24/2016 8:22 AM | File folder |      |                                             |      |
| 📕 Downloads 🖈                                                       | test.tsv                 | 6/24/2016 8:11 AM | TSV File    | 29   | KB                                          |      |
| Documents 🖈                                                         |                          |                   |             |      |                                             |      |
| Pictures 🖈                                                          |                          |                   |             |      |                                             |      |
| 2020 Files                                                          |                          |                   |             |      |                                             |      |
| 2020practice                                                        |                          |                   |             |      |                                             |      |
| kitchenrender                                                       |                          |                   |             |      |                                             |      |
| snips                                                               |                          |                   |             |      |                                             |      |
| 🗧 🗠 OneDrive                                                        |                          |                   |             |      |                                             |      |
| 🗸 💻 This PC                                                         |                          |                   |             |      |                                             |      |
| > 📃 Desktop                                                         |                          |                   |             |      |                                             |      |
| 🔮 Documents                                                         |                          |                   |             |      |                                             |      |
| 🗸 🕹 Downloads 🗸                                                     |                          |                   |             |      |                                             |      |
| File name:                                                          | test.tsv                 |                   |             | ~    | Fashion Cabinet Bid Files (.TS) Open Cancel | /) ~ |
|                                                                     |                          |                   |             |      |                                             |      |

12.Once Winbid opens the file, you can delete the TSV file from your desktop.